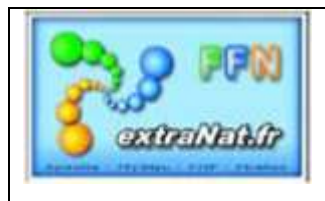

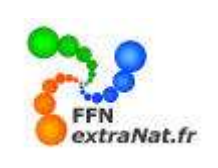

## FICHE TECHNIQUE N° PO-7: LA GESTION DES ECHANGES DE DONNEES SUR extraNat Pocket

**Note**: Ce document traite des échanges d'informations en entrée et en sortie de l'application extraNat Pocket (Format PCE, Format CSV, fichiers FFN, fichiers d'impression PDF, ZIP, etc...)

#### 1. Rappel des différents échanges de données

Les échanges de données à partir du logiciel extraNat Pocket sont répartis en deux catégories :

#### 1.1. Echanges de données synchronisées avec le serveur extraNat FFN

1-Les échanges automatiques par synchronisation avec le serveur central extraNat FFN

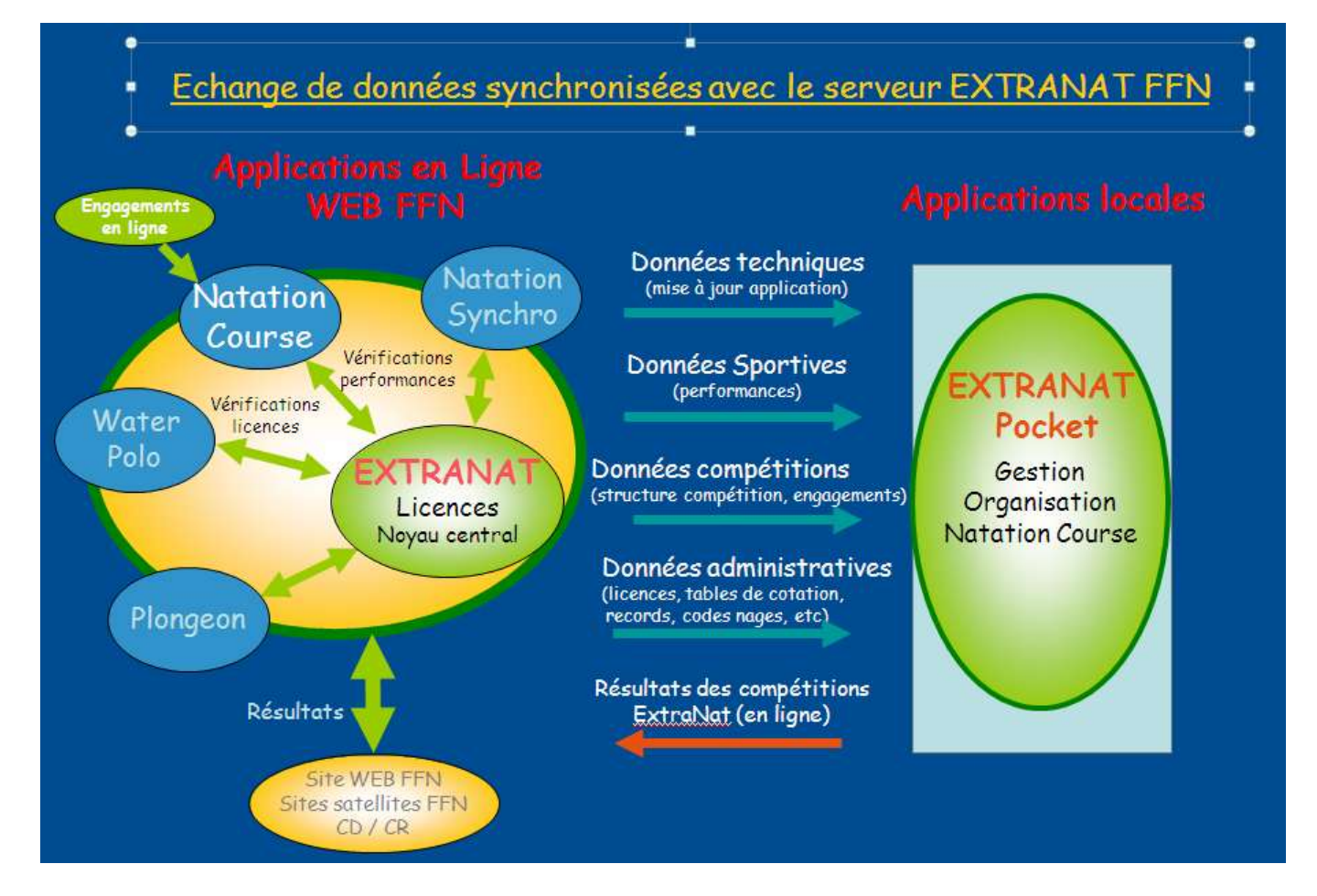

Les données échangées avec le serveur ExtraNat FFN en automatique sont les données techniques, les données sportives, les données de compétition, les données administratives, échangées à l'aide du module de synchronisation et les données résultats (uniquement pour les compétitions officielles créées en ligne) échangées à l'aide du module post-compétition, onglet 'exportation'.

Ces données sont échangées automatiquement en mode inter-application dans un format propriétaire protégé. La seul nécessité pour l'utilisateur est d'être connecté à internet au moment de l'initialisation de ces échanges.

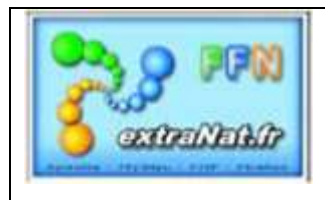

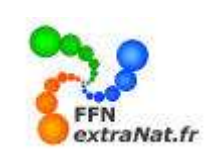

## 1.2. Echanges de données externes par fichiers PCE, CSV, PDF, ZIP, etc...

2- Les échanges de données externes sous forme de fichiers.

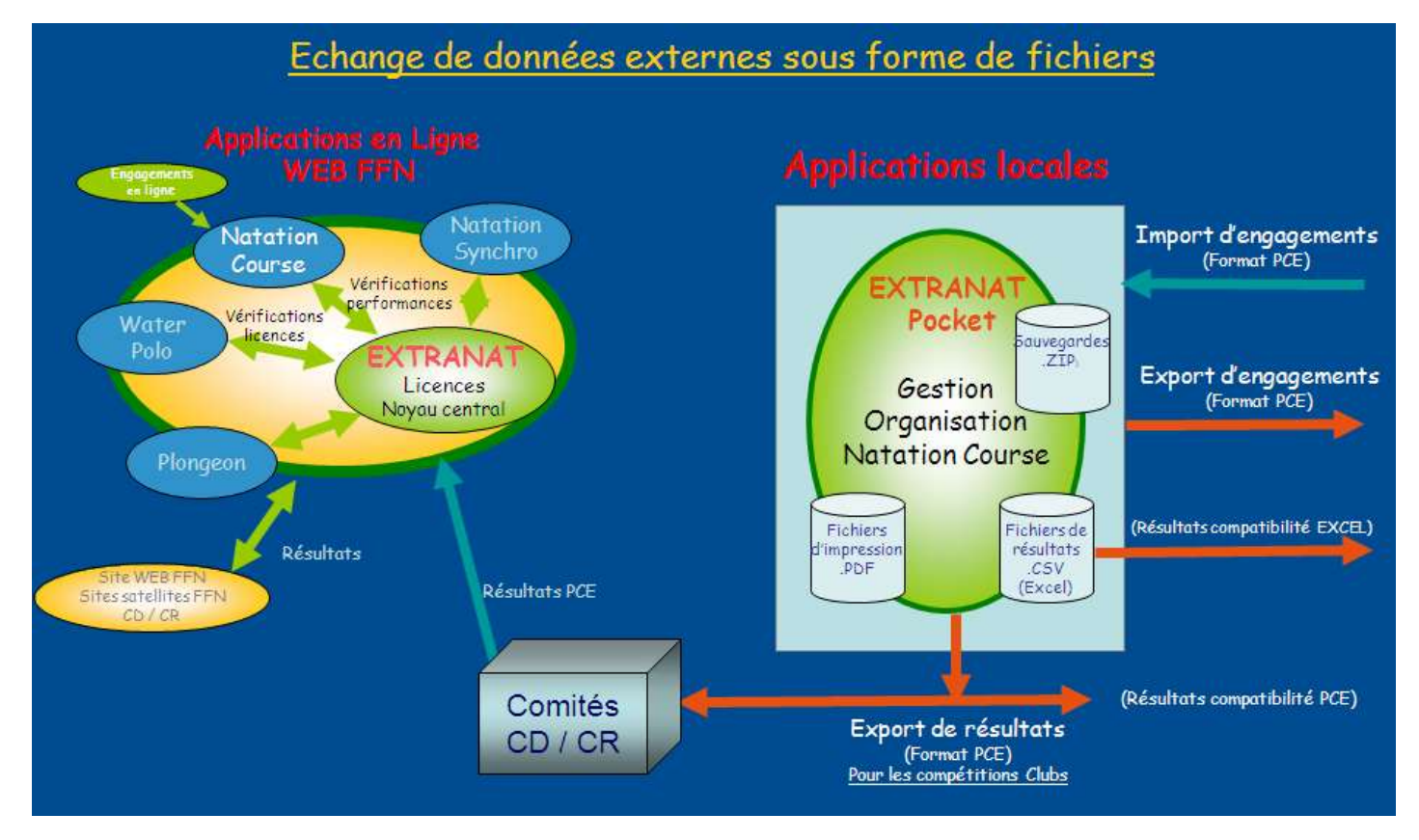

Les données échangées et disponibles sous forme de fichiers sont les suivantes :

- Les fichiers d'importation d'engagements au format PCE, en provenance d'extraNat Pocket ou d'applications compatibles.

-Les fichiers d'exportation d'engagements au format PCE

- Les fichiers résultats au format PCE. Ces fichiers <u>sont disponibles pour les compétitions Clubs créées en</u> <u>local sur ExtraNat Pocket</u> (les résultats des compétitions ExtraNat, créées en ligne sont transmis eux automatiquement au serveur ExtraNat à l'aide du module Post-compétition)

- Les fichiers de sauvegarde au format .ZIP

-Les fichiers d'impression au format .PDF

-Un fichier résultats au format CSV pour effectuer des tris et classements non prévus par l'application.

#### 2. Engagements locaux Import / Export PCE (option de traitement)

Menu 'Préparation d'une compétition', onglet 'Engagements', choix de traitement 'Import/Export PCE'

La deuxième possibilité d'ajouter des engagements à la compétition est d'utiliser le format PCE (Plateforme Commune d'Echange). Ce format standard FFN est utilisé pour l'échange de données entre les différents logiciels et la FFN.

Le format actuellement utilisé est le format PCE3.

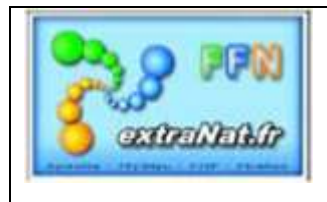

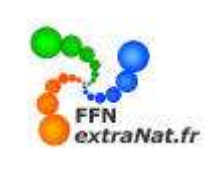

Pour importer des engagements au format PCE, il suffit de disposer des fichiers standards PCE3 sous la forme d'un fichier compressé ZIP.

Le logiciel décompressera automatiquement votre fichier et intégrera les engagements après les avoir contrôlés et éliminés ceux non-conformes. Une liste des engagements non retenus vous permet de vérifier l'importation.

<u>Note</u> : les engagements PCE sont cumulatifs, vous pouvez importer plusieurs fichiers PCE pour une même compétition.

#### 2.1. Import d'engagements PCE

Pour importer des engagements au format PCE :

1- A l'aide du bouton 'Parcourir', sélectionner le fichier compressé d'engagements PCE à importer.

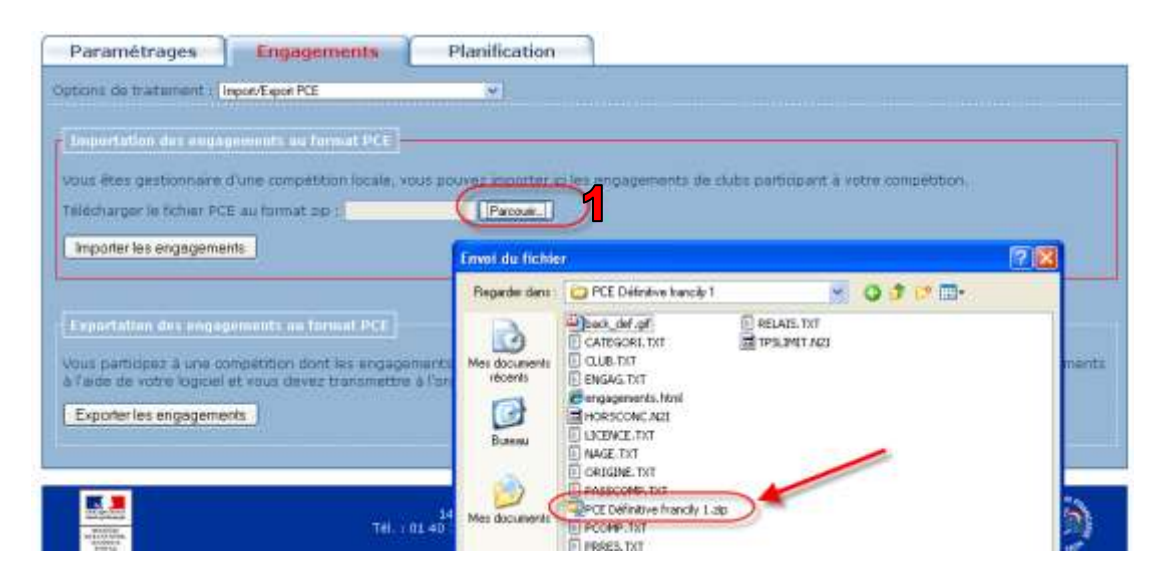

2- Sélectionner le bouton **'Importer les engagements'.** La liste des engagements refusés apparaitra dans la fenêtre **'Journal de l'importation'** 

| Importation des engagements au format PCE                                                                                                    |     |
|----------------------------------------------------------------------------------------------------|-----|
| Vous êtes gestionnaire d'une compétition locale, vous pouvez importer ici les engagements de clubs participant à votre compétition.                                                                                                    |     |
| Télécharger le fichier PCE au format zip : Parcourir                                                                                                    |     |
| Des erreurs sont survenues lors de l'importation de la PCE. Voir le journal de l'importation pour avoir de plus amples information                                                                                                    | ns. |
| Journal de l'importation :                                                                                                    |     |
| bigne 405 : l'epreuve 200 Dos Dam (13) n'a pas ete prevue dans la competition.<br>Ligne 486 : CALVET Aline (669629) - 1994 ne rentre pas dans les catégories déclarées pour l'épreuve 50 Bra. Dam (21).<br>Ligne 488 : LIEBAUT Anaïs (563198) - 1995 ne rentre pas dans les catégories déclarées pour l'épreuve 50 Bra. Dam (21).                                                    | ^   |
| Ligne 489 : BOUAROUR TOLBA Inès (869420) - 1994 ne rentre pas dans les catégories déclarées pour l'épreuve 50 Bra. Dam (21).<br>Ligne 492 : RECOULES Lucie (512635) - 1994 ne rentre pas dans les catégories déclarées pour l'épreuve 50 Bra. Dam (21).<br>Ligne 493 : GAUFRETEAU Elise (579097) - 1995 ne rentre pas dans les catégories déclarées pour l'épreuve 50 Bra. Dam (21). |     |
| Ligne 496 : BIE Angéline [21] (335534) engag. rejeté 50 Bra. Dam (21) 0.3834 => temps limite : 0.3816.<br>Ligne 497 : APRUZZESE Charlotte (897627) - 1994 ne rentre pas dans les catégories déclarées pour l'épreuve 50 Bra. Dam (21).                                                                                                    |     |
| Ligne 502 : PRACHE Claire (768095) - 1995 ne rentre pas dans les catégories déclarées pour l'épreuve 50 Bra. Dam (21).                                                                                                    | ~   |
| Importer les engagements                                                                                                    |     |
|                                                                                                    |     |

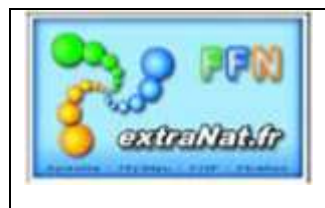

## Les livrets & fiches techniques extraNat POCKET

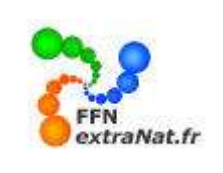

A l'issue de l'importation, vous pouvez observer dans la fenêtre statistique, le nombre d'engagements correctement intégrés.

Engagements : 177 participants (66 nageuses, 111 nageurs) pour 56 structures soit : 239 engagements individuels (88 féminins, 151 masculins) - 0 engagement relais (0 féminins, 0 masculins, 0 mixtes)

#### 2.2. Export d'engagements PCE

Menu 'Préparation d'une compétition', onglet 'Engagements', choix de traitement 'Import/Export PCE'

*Vous avez également la possibilité d'exporter les engagements que vous avez préparés au format PCE. Pour cela il vous suffit de sélectionner le bouton 'Exporter les engagements'.* 

| Paramétrages                                                                 | Engagements                                                                                         | Planification                                                         |
|------------------------------------------------------------------------------|----------------------------------------------------------------------------------------------------|-----------------------------------------------------------------------|
| otions de traitement :                                                       | nport/Export PCE des engagements                                                                    | -                                                                     |
| ingegements : 66 part<br>olt : 72 engagements                                | opents (24 nageuses, 42<br>Individuels (27 féminins, 45                                             | nageurs) pour 14 structures<br>5 masoulins) - 1 engagement relais     |
| Impertation des enge                                                         | gements au formal PCE                                                                               |                                                                       |
| icus êtes geotorinaire<br>Biécharger le futier PC                            | d'une compétition localé, xo<br>E au format sig (                                                   | out pouvez importar (c) lus engager<br>Percout.                       |
| Importer les engageme                                                        | nts                                                                                                 |                                                                       |
| ous participer, à une o<br>l'aide de votre logiciel<br>Esporter les engageme | nn pier<br>of you<br>vou ever chesi d'ouvr<br>eng. 20090520<br>gal at un feller<br>é petr de : 1022 | 0090920_cerrgy_1_stp<br>stp<br>stp<br>stp<br>stp<br>stp<br>stp<br>stp |
|                                                                              | Que duit l'are Frefux                                                                               | avec ce fidner ?<br>WinZip (defout) et                                |
|                                                                              | I Ioujours affec                                                                                    | tuer cette action pour ce type de fichier.                            |
|                                                                              |                                                                                                    |                                                                       |

Un fichier compressé au format PCE sera automatiquement créé par le logiciel.

|                          |                                | Les di     | fferentes               | phases a      | d'expoi    | rtation.    |            | BA P         | etour au | mene proc  | ip at    |            |   |
|--------------------------|--------------------------------|------------|-------------------------|---------------|------------|-------------|------------|--------------|----------|------------|----------|------------|---|
| Paramétrages             | Engagements                    | Planif     | ication                 | 1             |            |             |            |              |          |            |          |            |   |
| plans de tratement : [   | inpot/Espot PCE 🔍              |            |                         |               |            |             |            |              |          |            |          |            |   |
| mportation des ensue     | normal an format PCE           |            |                         |               |            |             |            |              |          |            |          |            |   |
| out thes gestionnaire d  | Note competition busile, your  | DUME: IN   | pipetar içi Ma          | eridagement   | n de duite | pertoper    | t a interi | unicitation  |          |            |          |            |   |
| Nécturger in ficture PCS | automation 1                   | - Fe       | 0000                    |               |            |             |            |              |          |            |          |            |   |
| Tester fimportation      | nporter les engagements        | 6          |                         |               |            |             |            |              |          |            |          |            |   |
|                          | Managan Belenameter            | Contra and |                         |               |            |             | CH CA      |              |          |            |          |            |   |
| mortalion des ennom      | monty on farmat PCE            | 100        | wig 2008040             |               |            | Dent        |            |              |          |            |          |            |   |
| me participer à une co-  | noitibon dont les engapones    |            | terminit                | (Section)     | -          | Color Color |            |              |          |            |          | <b>6</b> 6 |   |
| ais de entre logensi et. | vous ilevez transmettre a l'ur |            |                         | Palan Arms    | Deliver    | Anie .      | ay_1.20p   |              |          |            | _        | - 1-       |   |
| Exporter les engègemen   | 19                             |            | page_de_test<br>Terminé |               | 1          | e           | 1          | (3)          | 181      | 6          | 100      | 6          | ļ |
| 12 - 12                  |                                |            |                         | HOLVERU       | QUM        | Pakats      | Alouter    | Edite        | Crypter  | Vie        | Regroupe | A-125      |   |
|                          |                                |            |                         | New           |            |             | Type       |              |          | Modifiel   |          | alter 1    | - |
| -325/25.4                | TH. I OS                       |            |                         | Cub tot       |            |             | Docur      | writ texts   |          | 14/0012009 | 10-ti    | 105.1      | ĕ |
| URC.                     | 200-100<br>100                 |            |                         | Licence.74    |            |             | Docur      | which herein |          | 14/03/2008 | 19:02 14 | 250 8      | 8 |
|                          |                                |            |                         | Roomp Jul     |            |             | Deca       | vent teite   |          | 14/00/2009 | 11/02    | 100        | ŝ |
|                          |                                |            |                         | E English tut |            |             | Doce       | were tester  |          | 140012008  | 1102 3   | 705 0      | ũ |
|                          |                                | -          |                         | E Nege.tut    |            |             | Docu       | sent tauto   |          | 14/03/2009 | 13:02    | 248        | ŝ |
|                          |                                |            |                         | E Aslats Lot  |            |             | Docu       | sent texts   |          | 14/03/2008 | 13:02    | 88. 5      | ģ |
|                          |                                |            |                         |               |            |             |            |              |          |            |          |            |   |

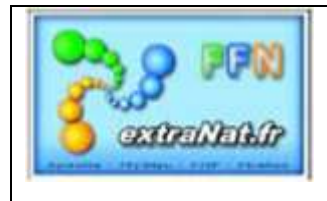

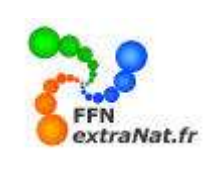

#### 3. Exportations des données 'Résultats' (onglet)

Menu 'Gestion Post-Compétition', onglet 'Exportations'.

Cet onglet permet d'exporter les données résultats soit directement sur le serveur extraNat FFN en ligne pour les compétitions extraNat officielles créées sur le serveur FFN, soit sous la forme d'un fichier compressé .ZIP au format PCE3 pourles compétitions Clubs, créées en local sur extraNat Pocket.

**TRES IMPORTANT** - ATTENTION : L'exportation ne pourra être active que lorsque l'intégralité des résultats de la compétition auront été saisis. Sont compris dans les saisies 'les barrages', si vous n'avez pas eu besoin de procéder aux courses de barrage pour départager les éventuels réservistes pour les ½ finales ou les finales, vous devrez impérativement déclarer forfait les barrages non courus afin que le champ résultat ne reste pas vide. <u>Tout champ 'résultats' (série, barrages, ½ finales, finales) non renseigné par un temps, une indication de disqualification ou de forfait est considéré comme 'épreuve non terminée' et entrainera le message si dessous qui vous empêchera d'obtenir le menu d'exportation pour la remonter des résultats.</u>

| Résultats | Classements Exportations                                                                                                    |                                                            |
|-----------|----------------------------------------------------------------------------------------------------|------------------------------------------------------------|
|           |                                                                                                    |                                                            |
|           | La compétition n'étant pas encore terminé<br>pas utiliser cette rubrique. La compétition<br>comme terminée quand tous les temps | e, vous ne pouvez<br>1 sera considérée<br>5 seront saisis. |
|           |                                                                                                    |                                                            |

#### Lorsque tous les résultats sont saisis, vous avez accès au module d'exportation.

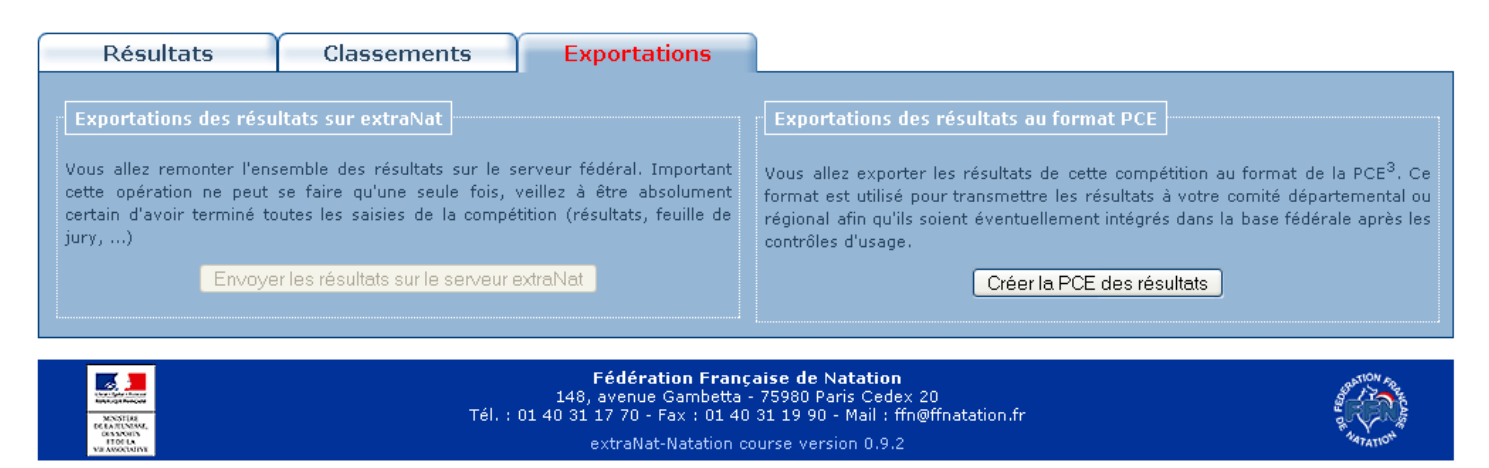

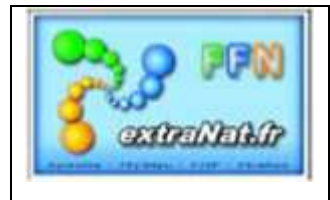

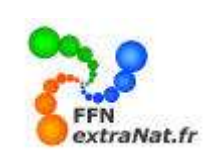

#### 3.1. Exportations des résultats sur le serveur extraNat de la FFN

Menu 'Gestion Post-Compétition', onglet 'Exportations'

Cette exportation va permettre de faire remonter les résultats sur le serveur extraNat FFN afin de mettre à jour les performances et les rankings et diffuser les résultats sur les sites satellite FFN.

| Résultats                                                                                                    | Classements                                                                                                    | Exportations                                                                              |
|----------------------------------------------------------------------------------------------------|----------------------------------------------------------------------------------------------------|-------------------------------------------------------------------------------------------|
| Exportations des résu<br>Vous allez remonter l'ens<br>cette opération ne peut<br>certain d'avoir terminé to<br>jury,) | I <b>ltats sur extraNat</b><br>semble des résultats sur le s<br>se faire qu'une seule fois,<br>outes les saisies de la compé | serveur fédéral. Important<br>veillez à être absolument<br>stition (résultats, feuille de |
| Envoye                                                                                                    | er les résultats sur le serveur :                                                                                            | extra.Nat                                                                                 |
|                                                                                                    |                                                                                                    |                                                                                           |

#### 3.2. Exportations des résultats en local au format PCE

Menu 'Gestion Post-Compétition', onglet 'Exportations'

Pour créer l'ensemble des fichiers au format PCE3, appuyer sur 'Créer la PCE des résultats'

| Exportations des résultats au format PCE                                                                                                    |  |  |  |  |  |  |  |  |
|----------------------------------------------------------------------------------------------------|--|--|--|--|--|--|--|--|
| Vous allez exporter les résultats de cette compétition au format de la PCE <sup>3</sup> . Ce<br>format est utilisé pour transmettre les résultats à votre comité départemental ou<br>régional afin qu'ils soient éventuellement intégrés dans la base fédérale après les<br>contrôles d'usage. |  |  |  |  |  |  |  |  |
| Créer la PCE des résultats                                                                                                    |  |  |  |  |  |  |  |  |
|                                                                                                    |  |  |  |  |  |  |  |  |

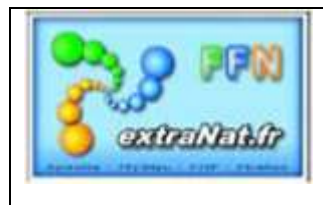

# Les livrets & fiches techniques extraNat POCKET

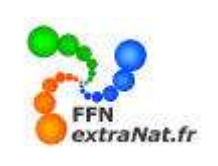

Le logiciel crée automatiquement un fichier .ZIP qui renferme les données résultats PCE.

| Exportation des résultats, vers<br>extraNat, au format PCE,<br>Vous allez exporter les résult<br>format est utilisé pour transm<br>régional afin qu'ils soient éven<br>contrôles d'usage. | s au format PCE<br>ats de cette compétition au format de la PCE <sup>3</sup> . Ce<br>ettre les résultats à votre comité départemental ou<br>ituellement intégrés dans la base fédérale après les                                                                                                    |
|----------------------------------------------------------------------------------------------------|----------------------------------------------------------------------------------------------------|
|                                                                                                    | Ouverture de res 20090405 cerev 1.zip                                                                                                    |
| <b>ycaise de Natation</b><br>- 75980 Paris Cedex 20<br>0 31 19 90 - Mail : ffn@ffnatation<br>course version 0.9.2                                                                         | Vous avez choisi d'ouvrir<br>vous avez choisi d'ouvrir<br>vous avez choisi d'ouvrir<br>qui est un fichier de type : WinRAR ZIP archive<br>à partir de : http://localhost:27117<br>Que doit faire Firefox avec ce fichier ?<br>Quvrir avec<br>WinZip (défaut)<br>Enregistrer sur le disque<br>Toujours effectuer cette action pour ce type de fichier. |
|                                                                                                    | OK Annuler                                                                                                    |

Exemple : Contenu du fichier PCE compressé (Résultats)

|       | res 20090405              | ceray 1 zin       | .0           |          | fr       |               |             |            | and I'm |          |      |
|-------|---------------------------|-------------------|--------------|----------|----------|---------------|-------------|------------|---------|----------|------|
|       | Terminé                   | 🖳 WinZip - I      | res_2009     | 0405_cer | gy_1.zip |               |             |            | TATP"   | no.      |      |
|       | decomont de               | Fichier Actions   | s Options    | Aide     |          |               |             |            |         |          |      |
| Adobe | Terminé                   | 0                 | A            | 1        | 1        | <b>T</b>      | P           | -          | (Ce     | 2        | Ì    |
|       |                           | Nouveau           | Ouvrir       | Favoris  | Ajouter  | Extraire      | Crypter     | Voir       | Regro   | uper Ass | ista |
| Law   | Resultats - 50<br>Terminé | Nom               |              |          | Туре     |               |             | Modifié    |         | Taille   | Ta   |
| (     | (1.2000)<br>              | Club.txt          |              |          | Docur    | nent texte    |             | 14/03/2009 | 23:26   | 495      | 54   |
|       |                           | 🗐 Licence.txt     |              |          | Docur    | ment texte    |             | 14/03/2009 | 23:26   | 14 250   | 88   |
| RDF   | programme od              | 🗐 Rcomp.txt       |              |          | Docur    | ment texte    | 14/03/2009  | 100        | 49      |          |      |
|       |                           | 🗐 Pcomp.txt       |              |          | Docur    | ment texte    |             | 14/03/2009 | 23:26   | 210      | 66   |
|       |                           | 🗐 Engag.txt       |              |          | Docur    | ment texte    |             | 14/03/2009 | 23:26   | 4 030    | 82   |
|       |                           | 🗐 Categori.txt    |              |          | Docur    | ment texte    |             | 14/03/2009 | 23:26   | 86       | 38   |
|       |                           | 🗐 Prres.txt       |              |          | Docur    | ment texte    |             | 14/03/2009 | 23:26   | 8 432    | 93   |
|       |                           | 🗐 Nage.txt        |              |          | Docur    | ment texte    |             | 14/03/2009 | 23:26   | 248      | 69   |
|       |                           | 🗐 Relais.txt      |              |          | Docur    | nent texte    |             | 14/03/2009 | 23:26   | 86       | 91   |
|       |                           | 🗐 Recordtc.txt    |              |          | Docur    | ment texte    |             | 14/03/2009 | 23:26   | 113      | 93   |
|       |                           | 🗐 Origine.txt     |              |          | Docur    | nent texte    |             | 14/03/2009 | 23:26   | 71       | 37   |
|       |                           | <                 |              |          |          |               |             | 3          |         |          |      |
|       |                           | Sélectionnés 0 fi | chiers, 0 oc | tets     |          | Total 11 fich | niers, 28Ko |            |         | 6        | C    |

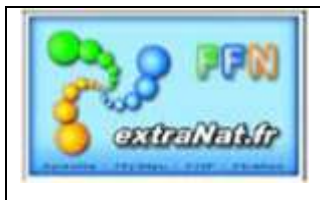

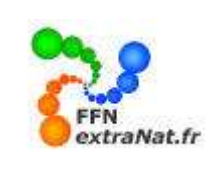

#### 4. Export CSV du classement des nageurs. (option de traitement)

Menu 'Gestion Post-Compétition', onglet 'Classements', options de traitement : 'Export CSV du classement des nageurs'

| Résultats                  | Classements                      | Exportations |
|----------------------------|----------------------------------|--------------|
| Options de traitement : Ex | port CSV du classement des nageu | rs 💌         |
|                            |                                  |              |
| Export CSV du clas         | sement des nageu                 | rs           |
| Coefficient des énreuves   | individuelles : 1                |              |
| Coemcienc des epireuves    |                                  |              |
| Générer le CSV du classe   | ment : Dames Diessie             | eurs         |
| Générer le CSV des perfo   | rmances : Dames 2)Me             | essieurs     |

L'exportation CSV permet d'exporter un fichier des résultats au format Microsoft Excel afin de pouvoir éditer des classements spécifiques non compris dans l'application extraNat Pocket

| Ouverture de classement_20090614_sarcelles_3.csv                                                                                               | X |  |  |  |  |  |
|----------------------------------------------------------------------------------------------------|---|--|--|--|--|--|
| Vous avez choisi d'ouvrir                                                                                                    |   |  |  |  |  |  |
| classement_20090614_sarcelles_3.csv<br>qui est un fichier de type : Fichier CSV Microsoft Office Excel<br>à partir de : http://localhost:27117 |   |  |  |  |  |  |
| Que doit faire Firefox avec ce fichier ?                                                                                                    |   |  |  |  |  |  |
| C Enregistrer le fichier                                                                                                    |   |  |  |  |  |  |
|                                                                                                    |   |  |  |  |  |  |
| OK Annuler                                                                                                    |   |  |  |  |  |  |

## Exemple d'export CSV: 1-Export du classement, 2-Export des performances

| Accuel   | Di - =                       | Mise en pag   | e Formules                                           | Données                            | classement,<br>Revision | 20090614_s    | arcelles_3.<br>Compl | csv (Lecture seu<br>éments                       | let - M          | icrosoft Excel                |                               |                                      |                                       |             |
|----------|------------------------------|---------------|------------------------------------------------------|------------------------------------|-------------------------|---------------|----------------------|--------------------------------------------------|------------------|-------------------------------|-------------------------------|--------------------------------------|---------------------------------------|-------------|
| Call     | ibrs +                       | 11 - A A      | = = =                                                | *                                  | FRenvoyer à la l        | gne autoriati | questent             | Standard                                         | -                |                               |                               | 1                                    | 2 (***                                |             |
| Coller G | 1 8 -                        | - <u>- ∆</u>  |                                                      | 律律道                                | ∦∓usionner et co        | ntrer =       | ж.,                  | 100 - % 000 :<br>Nombre                          | 00 100<br>00 100 | Mise en form<br>conditionnell | e Mettre<br>I - de ti<br>Styl | sous forme Sty<br>ableau * cell<br>t | teli de<br>tulies - (E) Fr            |             |
| A1       | 1 .6                         | <i>f</i> e ra | ng                                                   |                                    |                         |               |                      | _                                                |                  |                               | _                             |                                      |                                       |             |
| Α        | 6                            | C             | D.                                                   | E                                  | 0.02312                 | Ŧ             |                      | G                                                |                  | 4                             | 1                             |                                      | x                                     |             |
| rang     | nom                          | prenom        | annee_naiss                                          | nationalite                        | club                    |               |                      | temps                                            | points           | epreu                         | we ty                         | pe_de_cours                          | se                                    |             |
| 1        | SOMME                        | Ophélie       | 1995                                                 | FRA                                | ETOILE ST-LE            | U-PLESSIS     |                      | 0.2354                                           | £                | 1488 50 NL                    | S                             | éries                                |                                       |             |
| 2        | VELUT                        | Gwladys       | 1993                                                 | FRA                                | CERGY PONT              | OISE NATAT    | TION                 | 0.2365                                           |                  | 1480 50 NL                    | S                             | éries                                |                                       |             |
| 3        | GUESDON                      | Anastasia     | 1996                                                 | 1996 FRA AAS SARCELLES NATATION 95 |                         |               |                      | 0.5348                                           |                  | 1402 100 N                    | 1402 100 NL 1/2 Finale (2)    |                                      |                                       |             |
| 6        | GONGORA<br>KOUAKOU<br>NIBERT | Accas         | Actual Insertion Miss on page Farmules Données River |                                    |                         |               |                      | n Attichage<br>Ta Rene automatiq<br>et centrer * | Compl            | Standard<br>19 - % 000        | 121 121                       | Mice en forme                        | Mettre sous torne S<br>de tableau - c | tanne Style |
|          |                              | Pts14 9       | 2 Palla                                              | 6                                  | 16                      |               | Agnesion             |                                                  | (9)              | Rombin                        | (P)                           |                                      | Style                                 |             |
|          |                              | A             |                                                      | C                                  | D                       | E             |                      | ÷.                                               |                  | G                             |                               |                                      |                                       |             |
|          |                              | 1 rang        | nom                                                  | prenom                             | annee_naiss             | nationalite   | club                 |                                                  |                  | temps                         | points                        | epreu                                | ve type_de_cou                        | urs         |
|          |                              | 2             | 1 BASTARD                                            | Marine                             | 1994                    | FRA           | CERGY PO             | ONTOISE NATATI                                   | ON.              |                               | 0                             | 1149 50 NL                           | Finale A                              |             |
|          |                              | 3             | 2 BELLAY                                             | Mathilde                           | 1993                    | FRA           | AAS SAR              | CELLES NATATIO                                   | N 95             |                               | 0                             | 1276 50 NL                           | Finale A                              |             |
|          |                              | 4             | 3 BERGEROT                                           | Perrine                            | 1997                    | FRA           | JEANNES              | D'ARC EAUBONN                                    | E                |                               | 0                             | 778 50 NL                            | Finale A                              | 4           |
|          |                              | 2             | 4 BOURBON                                            | charlene                           | 1994                    | FRA           | CERGY PI             | INTOISE NATATI                                   | ON               |                               | 0                             | 1085 50 NL                           | Finale A                              |             |
|          |                              | 0             | 5 CARON                                              | Anais                              | 1997                    | FRA           | ETOILE ST            | FLEU-PLESSIS                                     | 2                |                               | 0                             | 978 30 NL                            | Finale A                              |             |
|          |                              | -             | B.CHACHLICA                                          | Anals                              | 1997                    | PRA           | JEANNED              | JARC EAUBONN                                     | E                |                               | 0                             | 1038 50 NL                           | Finale A                              |             |
|          |                              | -0            | / CHALVET                                            | CALIBUID                           | 1992                    | 754           | LENGT PI             | INTUGE NATAT                                     | UN               |                               | -W.                           | 12/0 30 NL                           | Finale A                              |             |

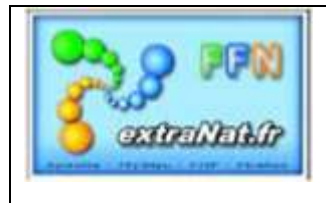

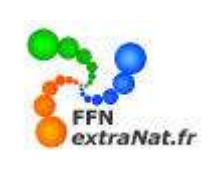

## 5. La zone tampon des fichiers temporaires.

L'application extraNat pocket étant portable et de type web, lorsque vous éditez ou créez des fichiers annexes (formulaires, start liste, résultats définitifs ou partiels, sauvegarde, etc...) à partir de l'application, ces fichiers sont regroupés et stockés dans une zone **temporaire 'C:\Documents and Settings\'nom de** l'utilisateur'\Local Settings\Temp' et apparaitront sous forme de liste dans une fenêtre intitulée 'Téléchargement'.

| 😻 Téléchargements                                                                   |       |
|-------------------------------------------------------------------------------------|-------|
| Formulaires des disqualifications.pdf<br>35.4 Ko — localhost:27117                  | 15:07 |
| Formulaire de composition des relais (4 relayeurs).pdf<br>28.8 Ko — localhost:27117 | 14:55 |
| sauvegarde_bd_extranat_pocc_1.1.3_20090908140855.zip<br>5.4 Mo — localhost:27117    | 14:19 |
| Diplôme maîtres _ Champion de France.pdf                                            | 14:07 |
| Formulaire du Jury.pdf<br>13.8 Ko — localhost:27117                                 | 14:06 |
| Vider la liste Rechercher                                                           |       |

<u>Conseils</u>: Afin de pouvoir utiliser ultérieurement les fichiers temporaires les plus significatifs (expl : start liste, résultats définitifs), nous vous conseillons de créer un répertoire spécifique par compétition et d'enregistrer ces documents dans ce répertoire. Vous pourrez alors vider à votre souhait la liste des fichiers temporaires sans pour cela perdre les données que vous souhaitez conserver.

Pour chaque utilisation de fichiers extérieurs, l'application vous donnera l'opportunité d'enregistrer le document.

| Ouverture de Les fiches de course (modèle FFN).pdf               | × |
|------------------------------------------------------------------|---|
| Vous avez choisi d'ouvrir                                        |   |
| 📩 Les fiches de course (modèle FFN).pdf                          |   |
| qui est un fichier de type : Document Adobe Acrobat              |   |
| a partir de : http://localhost:27117                             |   |
| Que doit faire Firefox avec ce fichier ?                         |   |
| Ouvrir avec Adobe Acrobat 7.0 (défaut) ✓                         |   |
| O Enregistrer le fichier                                         |   |
| <b>I</b> oujours effectuer cette action pour ce type de fichier. |   |
|                                                                  |   |
| OK Annuler                                                       |   |